## **Controller Sections**

| lcon             | Description                                                                                                    |
|------------------|----------------------------------------------------------------------------------------------------|
|                  | The <i>Dashboard</i> screen provides a visual overview of your network's status, including latency and throughput information for each client and device.                                                                 |
|                  | The Statistics screen provides a visual representation of the clients and network traffic on your managed UniFi network.                                                                                                  |
|                  | The <i>Map</i> section allows you to create maps (either upload custom images of your location(s) or use Google Maps <sup>™</sup> ) for a visual representation of your UniFi network and also view your system topology. |
| $\odot$          | The Devices screen displays a list of UniFi devices managed by your UniFi Network controller.                                                                                                    |
| RA               | The Clients screen displays a list of clients connected to UniFi devices managed by your UniFi Network controller.                                                                                                    |
| $\bigcirc$       | The <i>Insights</i> screen lists detailed information about local and surrounding wireless networks, client and device statistics, security and connection detail, and other controller access information.               |
| (j)              | The <i>Release Notes</i> window provides information and details on the incorporated changes and/or updates to the latest UniFi Network controller software.                                                              |
| $\checkmark$     | The Events screen provides a list of all events and activity taking place on your network, including errors and warnings.                                                                                                 |
| $\bigtriangleup$ | The Alerts window provides a list of alerts and events occurring on your network.                                                                                                    |
| 0,               | The <i>Settings</i> screen provides detailed information about your UniFi Network controller and allows you to add/change/<br>update the site configuration.                                                              |
| $\bigcirc$       | The Live Chat Support screen provides access to a UniFi professional support representative available via live chat 24/7.                                                                                                 |

## **Rackmount Accessory**

Now you can mount the Cloud Key Gen2 in a standard 19" rack, along with other UniFi switches and network devices. Sold separately, the optional Rackmount Accessory, model CKG2-RM, features a docking bay for the Cloud Key Gen2 and an alternate Ethernet port<sup>1</sup> for power and network connectivity.

The *Docking Bay* is also designed to house the Cloud Key Gen2 Plus model, UCK-G2-PLUS. Simply press the *Locking Tab* on the back of the Rackmount Accessory and adjust the size of the *Docking Bay*.

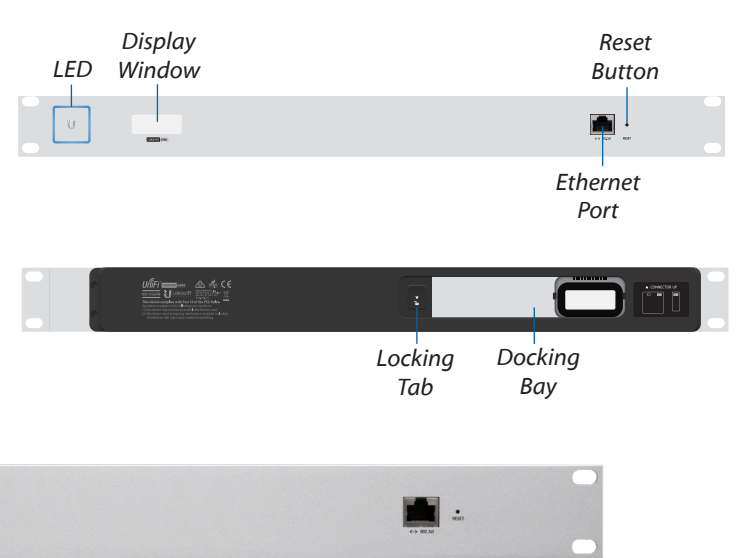

CKG2-RM with UCK-G2- installed

<sup>1</sup> To prevent creating a loop or other unfavorable behavior on the network, only one Ethernet connection should be used. Do not use the Ethernet port on the Cloud Key Gen2 and the Rackmount Accessory simultaneously